## View and Print Certifications

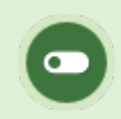

Some or all of these features may not be in use for your system.

You can print out copies of certifications that you have earned and view your progress for certifications that are you working towards.

1. Select the tab at the top of your screen. This tab is generally named something like My

Progress, or Certifications.

2. Select the **PDF icon** under View to download a copy of your certification for printout.

| Home                                                    | Certifications     | My Progress           |              |  |  |  |
|---------------------------------------------------------|--------------------|-----------------------|--------------|--|--|--|
| Certifications - Currently Active<br>Assembler Job Role |                    |                       |              |  |  |  |
| Microsof                                                | t Digital Literacy |                       | 100%         |  |  |  |
|                                                         |                    |                       | 20%          |  |  |  |
| Certifica                                               | ations - Achieved  |                       |              |  |  |  |
| View                                                    | Certification Name | Date Earned           | Date Expires |  |  |  |
| <b>A</b>                                                | Assembler Job Role | 5/16/2016 11:51:33 AM |              |  |  |  |

## View what do you need to complete to earn a certification

Select a certification name to see the requirements needed to achieve a certification that you have not yet completed.

| 200 | THE ROLD | Drog   | linete |
|-----|----------|--------|--------|
|     |          | I FIUL | IUL LO |
|     |          |        |        |

## RULE: 1

## You must pass 5 of the following items:

| ltem                                                             | Grade Requirement | Status        |
|------------------------------------------------------------------|-------------------|---------------|
| Microsoft Digital Literacy - Computer Basics                     | N/A               | Not Completed |
| Microsoft Digital Literacy - Computer Security and Privacy       | N/A               | Not Completed |
| Microsoft Digital Literacy - Digital Lifestyles                  | N/A               | Completed     |
| Microsoft Digital Literacy - Productivity Programs               | N/A               | Not Completed |
| Microsoft Digital Literacy - The Internet and the World Wide Web | N/A               | Not Completed |
|                                                                  |                   |               |
|                                                                  |                   | ОК            |

×